# Forcepoint ONE and ServiceNow Integration Guide

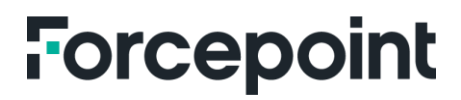

forcepoint.com

### Forcepoint ONE Integrated with ServiceNow

- 1. Go to Manage and click on Instance.
- 2. Then click on Request Instance.

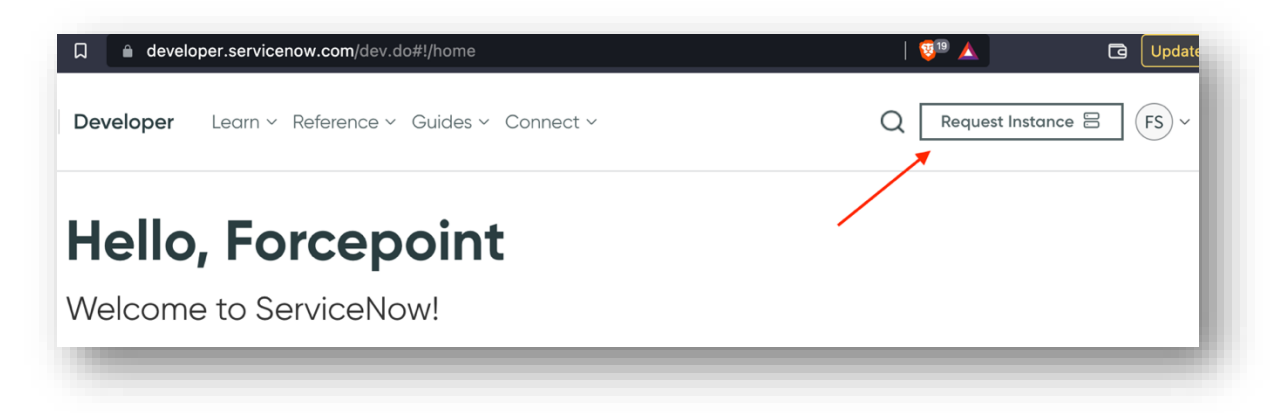

3. Log in to the newly created instance using the credentials provided by ServiceNow.

| Your instance is ready!                                                                                                    |                                                   | >                             |
|----------------------------------------------------------------------------------------------------|---------------------------------------------------|-------------------------------|
| Your instance URL: <u>https://dev90327.service-now.com</u> 7                                                                     |                                                   |                               |
| Username: admin<br>Current password: Za96X/geS=qA                                                                                |                                                   |                               |
| Keep your new instance active by developing on the instance o<br>days, it will be reclaimed and released for other developers to | r logging into the Developer Site. If you<br>use. | r instance is inactive for 10 |
|                                                                                                    | Return to the Developer Site                      | Open Instance 🤊               |
|                                                                                                    |                                                   |                               |

4. Once logged into ServiceNow, go to your Administrator profile.

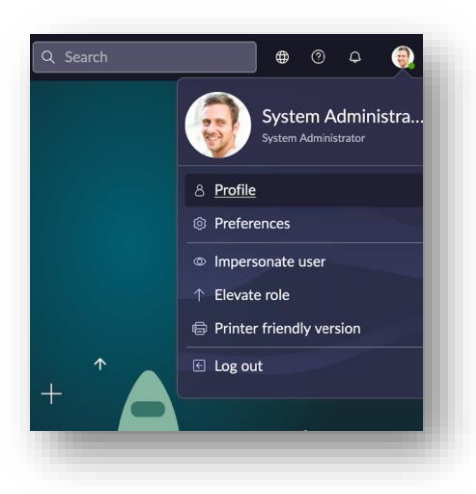

- 5. Change your email address in your profile to the email address of your user in Forcepoint ONE (ServiceNow default is <u>admin@example.com</u>).
- To use Single Sign-On (SSO) with the ServiceNow Service Portal, you must enable the integration via All
   Multiple Provider Single Sign-on Installer plugin > search for "com.snc.integration.sso.multi.installer."

| <b>NOW</b> All Favorites                                                                    | History Workspaces                                                                                                    | ■ Applications ☆                                                                                                    | Q Search                   |         |               | ୭ ବ 📵          |
|---------------------------------------------------------------------------------------------|----------------------------------------------------------------------------------------------------|----------------------------------------------------------------------------------------------------|----------------------------|---------|---------------|----------------|
| All Applications                                                                            |                                                                                                    |                                                                                                    |                            |         | Find in Store | Request Plugin |
| FILTERS                                                                                     | Q com.snc.integration.sso.multi.installer                                                                                                    |                                                                                                    |                            |         |               |                |
| Listing type     Applications     ServiceNow Products                                       | 1 results for "com.snc.integration.ss                                                                                                    | o.multi.installer"                                                                                                    |                            | Sort by | A - Z         | ~              |
| ▼ Obtained<br>Installed<br>Vot Installed<br>Updates<br>Customized<br>Installation Scheduled | Integration - Multiple Provider Single Sign<br>Single Sign-on (SSO)<br>The multiple provider single sign-on plugin enabl<br>OpenID connect(OIDC). It also supports authentic | - On Installer<br>les organizations to authenticate against multiple IDPs (Identity<br>ation using multiple digest configurations.<br>by ServiceNow | y providers) using SAML or |         | Install       |                |
| V Price                                                                                     |                                                                                                    |                                                                                                    |                            |         | _             | _              |
|                                                                                             |                                                                                                    |                                                                                                    |                            |         |               |                |

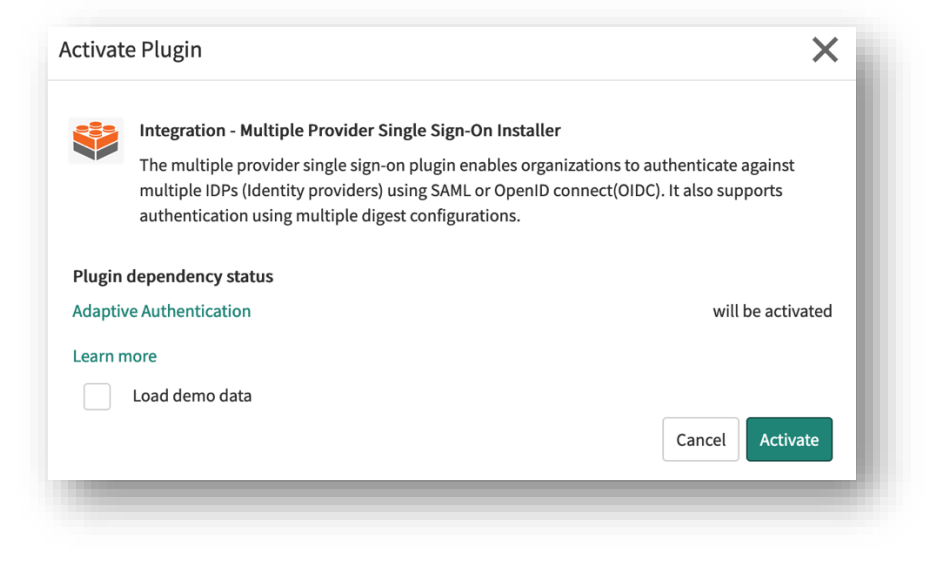

### Settings in Forcepoint ONE

1. Log in to your Forcepoint ONE tenant with Administrator privileges. Navigate to **Protect** > **Key Management.** 

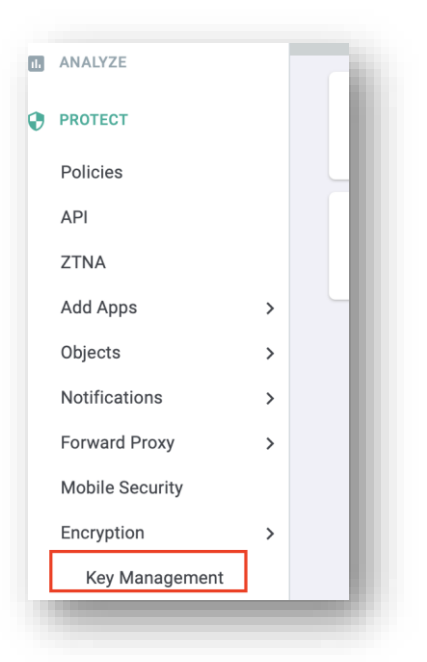

2. Create a new code book by selectiong the green icon and give it a unique name.

|                | Key Vault        | Storage   | Region | Linked Apps |  |
|----------------|------------------|-----------|--------|-------------|--|
|                |                  |           |        |             |  |
| Book           |                  |           |        |             |  |
| Name           | SNOW             |           |        |             |  |
| Key Vault      | Bitglass Default | \$        |        |             |  |
| Storage Region | default          | \$        |        |             |  |
|                |                  |           |        |             |  |
|                | Bequir           | ed Create | Cancel |             |  |

3. Navigate to Protect > Add Apps > Managed Apps

Select **Any Managed Application** and enter the information for the ServiceNow instance. (Note: the URL must end without any trailing characters.)

4. Press **OK** at the bottom and then **SAVE** at the top right.

| Application Name            | Soniconow                       |   |    |  |
|-----------------------------|---------------------------------|---|----|--|
| Application Name            | Servicenow                      |   |    |  |
| Application URL             | https://dev90327.service-now.co |   |    |  |
| Application Logo 0          | Choose File no file selected    |   |    |  |
| Current Application<br>Logo | servicer                        |   | N. |  |
| Application Icon @          | Choose File no file selected    |   |    |  |
|                             |                                 |   |    |  |
| Current Application<br>Icon | servicenow                      |   |    |  |
| Current Application<br>Icon | Additional App Domains          | o |    |  |
| Current Application<br>Icon | Additional App Domains          | 0 |    |  |

5. Click on your App Instance name.

| SEI VIC                                                 | cenow.          |           |
|---------------------------------------------------------|-----------------|-----------|
| Anaged Application Confi<br>Configure Direct Set Cookie | iguration<br>es | Domain    |
| Ann ingranca                                            | Authentication  | Domain    |
| fp-se.com                                               |                 |           |
| fp-se.com<br>Web Access: Portal Acc                     | Default         | fp-se.com |

- 6. Here you must
  - a) Add your Instance ID (Instance ID may not be available upon first configuration. Proceed without it if not shown.)
  - b) Adjust the domains if needed
  - c) Check the **SAML SSO** box
  - d) Check the Encrypt Structured Data (fields) box
  - e) Press OK

#### f) Then **SAVE** at the top right.

| Name           | tp-se.com                        |     |     |            |     |        |
|----------------|----------------------------------|-----|-----|------------|-----|--------|
| Instance ID    | Application Instance ID          | Ø   |     |            |     |        |
| uthentication: | Default                          |     |     |            |     |        |
| Ø              | Domains                          |     | 0   |            |     |        |
|                | fp-se.com                        |     | •   |            |     |        |
|                |                                  |     |     |            |     |        |
| 0              | Require Forcepoint for Access    | Via | Cut | off Method | Ena | ble    |
|                | Web                              |     | SAN | IL SSO     |     |        |
|                |                                  |     |     |            |     |        |
| Data Security  | Encrypt Structured Data (Fields) |     |     |            |     |        |
| Code Book      | SNOW \$                          |     |     |            |     |        |
|                |                                  |     | IP  | equired    | OK  | Cancel |

7. Navigate to App SSO Setup, change Single Logout Binding to POST and check the box for Force IdP Authentication.

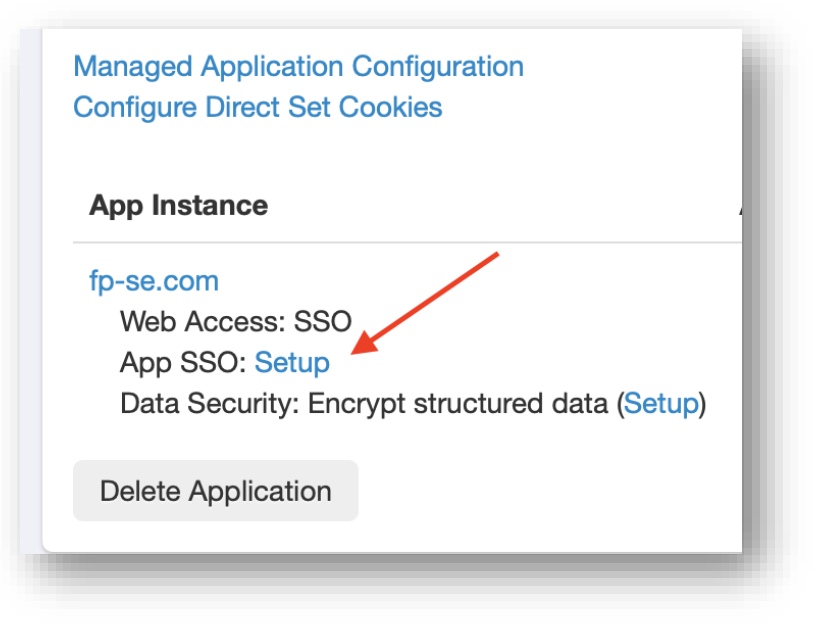

| Reset to default settings<br>Upload Metadata file | Choose File no file selected                | - 1 |
|---------------------------------------------------|---------------------------------------------|-----|
| Single Sign-On URL 🛛                              | https://dev56908.service-now.com/navpage.do |     |
| Single Logout URL                                 | https://dev56908.service-now.com/navpage.do |     |
| Single Logout Binding                             | • POST O REDIRECT                           |     |
| Recipient URL 🚱                                   | https://dev56908.service-now.com/navpage.do |     |
| Destination URL @                                 | https://dev56908.service-now.com/navpage.do |     |
| SP (Application) Entity ID 😧                      | https://dev56908.service-now.com            |     |
| Issuer ID 🕜                                       | Default 🗘                                   |     |
| NamelD                                            | user.Email                                  |     |
| NamelD Format 🕑                                   | Unspecified +                               |     |
| Response Signature                                | Signed                                      |     |
| Assertion Signature                               | Signed +                                    |     |
| Signature Algorithm                               | SHA256                                      |     |
| Default Relay State                               |                                             |     |
|                                                   | ✓ Force IdP Authentication                  |     |

#### 8. Save.

9. Go to Setup Web SSO and download the IdP metadata XML.

| /                                    | Single Sign-On Setup @                                                             |
|--------------------------------------|------------------------------------------------------------------------------------|
| Domain                               | servicenow.                                                                        |
| fp-se.com<br>fp-se.net Setup Web SSO | Register Forcepoint with your SaaS Applications Option 1 Download IdP metadata XML |
|                                      | Option 2                                                                           |

### Settings in ServiceNow

1. Search for **SSO** > **Identity Providers.** 

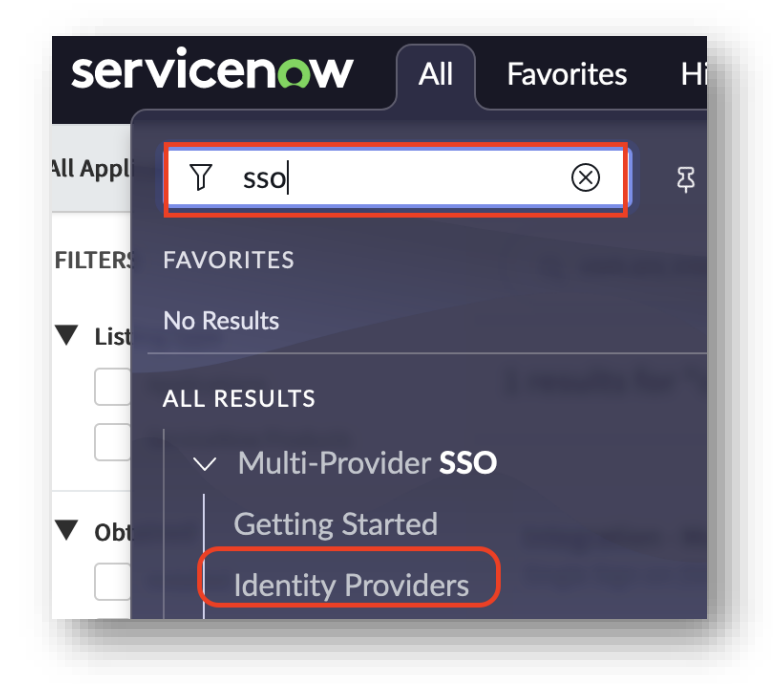

2. Click on New.

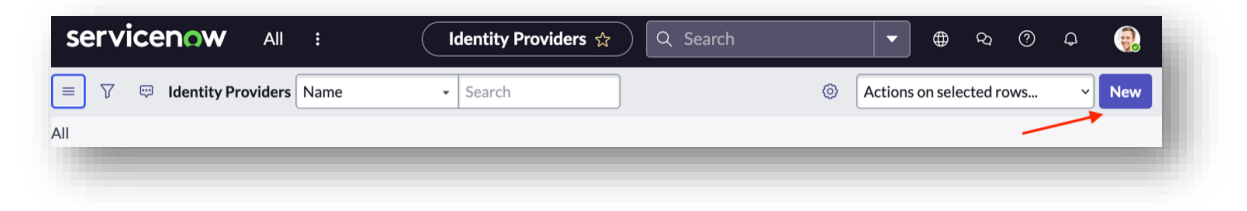

3. Choose SAML.

| servicenow                       | All      | :     |            | Identity Providers 🏠 🔍 |
|----------------------------------|----------|-------|------------|------------------------|
| Identity Providers               |          |       |            |                        |
| What kind of SSO are             | e you ti | rying | to create? |                        |
| Digest<br>SAML<br>OpenID Connect |          |       |            |                        |

#### 4. Choose XML.

5. Open the Forcepoint ONE IdP metadata.xml with an editor (BBEdit used below) and copy and paste the information into the field and press **Import**.

|                                                                                                    | 🐞 bitglass_idpmetadata-3.xml                                                                                                |                   |                                    | E                               | ree        | Mod               |
|----------------------------------------------------------------------------------------------------|----------------------------------------------------------------------------------------------------|-------------------|------------------------------------|---------------------------------|------------|-------------------|
| urrently Open Documents 🗸 🗢 ~/I                                                                                                    | Downloads/bitglass_idpmetadata-3.xml 0 (functions                                                                           | 0                 | 1                                  | ~                               |            | . 0               |
| bitglass_idpmetadata-3 🛞 1                                                                                                    | <pre><?vml version="1.0" encoding="HTF-8"?></pre>                                                                           |                   |                                    |                                 |            |                   |
| The provide a subsection of the provide a subsection of th | <pre> <pre><ml></ml></pre> <pre><ml></ml></pre> <pre><ml></ml></pre> <pre>/************************************</pre></pre> | orm<br>cat<br>cat | -se<br>:nai<br>ion:<br>oca<br>ion: | .co<br>mes<br>="h<br>tio<br>="h | ttp<br>ttp | :SA<br>s:/<br>htt |

| Import Identity Provider Metadata                                        | ×    |
|--------------------------------------------------------------------------|------|
| Identity Provider metadata can be imported in one of the following ways: |      |
| 1. Using a metadata descriptor URL.                                      |      |
| 2. Using metadata descriptor XML.                                        |      |
| 3. Entering metadata manually by closing this popup.                     |      |
|                                                                          |      |
| Enter the XML                                                            |      |
|                                                                          |      |
|                                                                          |      |
|                                                                          |      |
| Cancel                                                                   | oort |
|                                                                          |      |

#### 6. Adjust the settings as shown below.

| servicenow AII                                  | Favorites History :                            | Identity Provider - sso.bitglass.f | p-se 🏠  | 7            |                   |                 | ବ୍ୟ  ଡି  କ୍ |
|-------------------------------------------------|------------------------------------------------|------------------------------------|---------|--------------|-------------------|-----------------|-------------|
| ∃ ≡ Identity Provider<br>sso.bitglass.fp-se.com |                                                | Ø                                  | ·/· ··· | Update       | Generate Metadata | Test Connection | Deactivate  |
| $\star$ Name                                    | sso.bitglass.fp-se.com                         |                                    |         | Active       |                   |                 |             |
| Default                                         | $\checkmark$                                   |                                    | Auto    | Redirect IdF | •                 |                 |             |
| st Identity Provider URL                        | sso.bitglass.fp-se.com                         |                                    |         |              |                   |                 |             |
| * Identity Provider's<br>AuthnRequest           | https://portal.us.bitglass.net/sso/login/fp-se | e.com/                             |         |              |                   |                 |             |
| Identity Provider's<br>SingleLogoutRequest      | https://portal.us.bitglass.net/idp/slo/        |                                    |         |              |                   |                 |             |
| * ServiceNow Homepage                           | https://dev56908.service-now.com/navpag        | e.do                               |         |              |                   |                 |             |
| * Entity ID / Issuer                            | https://dev56908.service-now.com               |                                    |         |              |                   |                 |             |
| * Audience URI                                  | https://dev56908.service-now.com               |                                    |         |              |                   |                 |             |
| * NameID Policy                                 | urn:oasis:names:tc:SAML:1.1:nameid-forma       | at:emailAddress                    |         |              |                   |                 |             |
| External logout redirect                        | external_logout_complete.do                    |                                    |         |              |                   |                 |             |
| Failed Requirement Redirect                     |                                                |                                    |         |              |                   |                 |             |
|                                                 |                                                |                                    |         |              |                   |                 | _           |
|                                                 |                                                |                                    |         |              |                   |                 |             |

| Servicenow All :                                        | Identity Provider 🖈 🔍 Search 🔻 🖶 🗞 📀 🗛 🥘                     |
|---------------------------------------------------------|--------------------------------------------------------------|
| <pre>Identity Provider     sso.bitglass.fp-se.com</pre> | 🖉 👉 😤 🚥 Update Generate Metadata Test Connection Activate    |
| Failed<br>Requirement<br>Redirect                       |                                                              |
| Encryption And Signing User Provisioning A              | tvanced                                                      |
| Signing/Encryptio<br>n Key Alias                        | Signing Signature Algorithm http://www.w3.org/2001/04/xmldsi |
| Signing/Encryptio<br>n Key Password                     | Sign AuthnRequest                                            |
| Encrypt Assertion 🗾 🖌                                   | Sign LogoutRequest                                           |
|                                                         |                                                              |

| Image: Second second second | servicenow All : Ide                              | ntity Provider 🦿 | A Search                          | -                       | ⊕ ¢3        | ?       | 4 🜏      |
|----------------------------------------------------------------------------------------------------|---------------------------------------------------|------------------|-----------------------------------|-------------------------|-------------|---------|----------|
| Failed   Requirement   Redirect                                                                                                    | < = Identity Provider<br>sso.bitglass.fp-se.com   | @ +r             | 😂 😶 Updat                         | e Generate Metadata     | Test Conr   | nection | Activate |
| Encryption And Signing       User Provisioning       Advanced         User Field       email       Single Sign-On<br>Script       MultiSSOV2_SAML2_custom       Q       I         NamelD Attribute       Clock Skew       180         Create       Protocol Binding<br>for the IDP's       sitc:SAML:2.0:bindings:HTTP-POST         AuthnContextClas       Protocol Binding<br>for the IDP's       sitc:SAML:2.0:bindings:HTTP-POST         Force       SingleLogoutRequeet       est         AuthnRequest?       Protocol Binding<br>                                                                                                    | Failed<br>Requirement<br>Redirect                 |                  |                                   |                         |             |         |          |
| User Field email Single Sign-On Script MultiSSOv2_SAML2_custom C ()<br>NameID Attribute Clock Skew 180<br>Create<br>AuthnContextClas<br>S<br>AuthnContextClas<br>S<br>AuthnContextClas<br>S<br>AuthnContextClas<br>S<br>AuthnContextClas<br>S<br>S<br>AuthnContextClas<br>S<br>S<br>AuthnContextClas<br>S<br>S<br>SingleLogoutRequ<br>AuthnRequest<br>Is Passive AuthnRequest<br>SingleLogoutRequ<br>SingleLogoutResp<br>Sign Logout<br>Response D<br>DDP Metadata URL                                                                                                    | Encryption And Signing User Provisioning Advanced | I                |                                   |                         |             |         |          |
| NamelD Attribute       Clock Skew       180         Create       Protocol Binding       s:tc:SAML:2.0:bindings:HTTP-POST         AuthnContextClas       for the IDP's       s:tc:SAML:2.0:bindings:HTTP-POST         AuthnContextClas       Protocol Binding       s:tc:SAML:2.0:bindings:HTTP-POST         AuthnContextClas       urn:oasis:names:tc:SAML:2.0:ac:clas       Protocol Binding         SRef Method       is:tc:SAML:2.0:bindings:HTTP-POST       s:tc:SAML:2.0:bindings:HTTP-POST         Force       SingleLogoutRequeet       est         AuthnRequest       Protocol Binding       c:SAML:2.0:bindings:HTTP-Redirect         SingleLogoutResp       onse       IDP Metadata URL         Update       Generate Metadata       Test Connection                                                                                                    | User Field email                                  | ]                | Single Sign-On<br>Script          | MultiSSOv2_SAML2_cu     | stom Q      | (i)     |          |
| Create   AuthnContextClas   s   AuthnContextClas   rn:oasis:names:tc:SAML:2.0:ac:clas   Protocol Binding   for the IDP's   AuthnRequest   Force   AuthnRequest   SingleLogoutResp   SingleLogoutResp   SingleLogoutResp   SingleLogoutResp   SingleLogoutResp   SingleLogoutResp   SingleLogoutResp   Optimized   DP Metadata URL                                                                                                    | NameID Attribute                                  |                  | Clock Skew                        |                         | 180         |         |          |
| AuthnContextClas for the IDP's   AuthnContextClas urn:oasis:names:tc:SAML:2.0:ac:clas   SRef Method Protocol Binding   Force SingleLogoutReque   AuthnRequest est   Is Passive Protocol Binding   AuthnRequest c:SAML:2.0:bindings:HTTP-POST   SingleLogoutReque est   SingleLogout Context (Context) SingleLogoutResponse   Sign Logout Context SingleLogoutResponse   Update Generate Metadata                                                                                                    | Create                                            |                  | Protocol Binding                  | s:tc:SAML:2.0:bindings: | HTTP-POST   |         |          |
| AuthnContextClas       urn:oasis:names:tc:SAML:2.0:ac:clas       Protocol Binding         SRef Method       for the IDP's         Force       SingleLogoutRequ         AuthnRequest       est         Is Passive       Protocol Binding         AuthnRequest?       SingleLogoutResp         Sign Logout       onse         Response       IDP Metadata URL                                                                                                    | s                                                 |                  | for the IDP's<br>AuthnRequest     |                         | )           |         |          |
| Force Growthe IDP's SingleLogoutRequest SingleLogoutRequest C:SAML:2.0:bindings:HTTP-Redirect for the IDP's SingleLogoutResp Sign Logout C:SAML:2.0:bindings:HTTP-Redirect Ones Response IDP Metadata URL Update Generate Metadata Test Connection Activate                                                                                                    | AuthnContextClas<br>sRef Method                   | ;                | Protocol Binding                  | s:tc:SAML:2.0:bindings: | HTTP-POST   |         |          |
| AuthnRequest     est       Is Passive     Protocol Binding<br>for the IDP's       AuthnRequest?     SingleLogoutResp<br>onse       Sign Logout     DP Metadata URL                                                                                                    | Force                                             |                  | for the IDP's<br>SingleLogoutRequ |                         |             |         |          |
| Is Passive AuthnRequest?<br>AuthnRequest?<br>Sign Logout SingleLogout Onse<br>Response IDP Metadata URL                                                                                                    | AuthnRequest                                      |                  | est                               | <b></b>                 |             |         |          |
| SingleLogoutResp<br>onse<br>Response<br>IDP Metadata URL                                                                                                    | Is Passive AuthnRequest?                          |                  | Protocol Binding<br>for the IDP's | c:SAML:2.0:bindings:HT  | TP-Redirect |         |          |
| Response IDP Metadata URL                                                                                                    | Sign Logout                                       |                  | SingleLogoutResp<br>onse          |                         |             |         |          |
| Update Generate Metadata Test Connection Activate                                                                                                    | Response                                          |                  | IDP Metadata URL                  |                         |             |         |          |
|                                                                                                    | Update Generate Metadata Test Connection          | Activate         |                                   |                         |             |         |          |

7. Test the connection (it can't be activated unless tested successfully).

Note: The test connection must be done with Direct App Access in Forcepoint ONE Policies and using the Admin that is of the federated domain and exists in Forcepoint ONE and ServiceNow.

8. Traffic will be redirected to the Forcepoint ONE portal. Use your credentials to log in.

| Forcepoint ONE                        |
|---------------------------------------|
| Cassword                              |
| Login<br>Forgot password?<br>Register |

#### A successful test should look like this.

#### 9. Click Activate.

| $\odot$                                                                  | SAML Login response received                                                                                                    |
|--------------------------------------------------------------------------|----------------------------------------------------------------------------------------------------|
| $\widecheck{\oslash}$                                                    | SAML Assertion retrieved                                                                                                    |
| $\oslash$                                                                | Signature Validated                                                                                                    |
| $\oslash$                                                                | Certificate Validated                                                                                                    |
| $\oslash$                                                                | AudienceRestriction/Condition Validated                                                                                                    |
| $\oslash$                                                                | Certificate Issuer Validated                                                                                                    |
| $\oslash$                                                                | Subject Confirmation Validated                                                                                                    |
| sc                                                                       | ) Logout Test Results                                                                                                    |
| $\oslash$                                                                | SAML Logout response received                                                                                                    |
| $\oslash$                                                                | SAML Logout Response 'inResponse To' validated                                                                                                    |
| $\oslash$                                                                | SAML Logout Response 'Status' validated                                                                                                    |
| ⊘<br>SC                                                                  | SAML Logout Response 'Status' validated                                                                                                    |
| ⊘<br>sc<br>⊘                                                             | SAML Logout Response 'Status' validated                                                                                                    |
| ⊘<br>SC<br>⊘<br>Click<br>editi                                           | SAML Logout Response 'Status' validated                                                                                                    |
| ⊘<br>SC<br>⊘<br>Click<br>editi                                           | SAML Logout Response 'Status' validated ) Test Connection Summary Test connection is successful. (the "Activate" button to save and activate this configuration. Click the "Close" button to close this window and continu ng the SSO configuration.                                                                                                    |
| Click<br>editi<br>05/0<br>2bc5<br>s_un<br>s_ti<br>acti<br>\$syss<br>=&sy | SAML Logout Response 'Status' validated  Test Connection Summary Test connection is successful.  the 'Activate' button to save and activate this configuration. Click the "Close" button to close this window and continu ng the SSO configuration.  1/23 09:33:45 (359) sysparm_form_fields: sysparm_ck=5798e0e9976621101da6bcb3f153af87d1b119e7e314f1d38813790 43677bfeaa98165ys_base_uri=https%AX2F%2fdev56098.service=now.com%2fsys_target=sam12_updatel_properties6sy tleValue=sso.b1tglass.fp=se.com&nulae_sys_updated_on=2023-89-61-493Af843f8sys_row=68xs_modCount=2&5ys tleValue=sso.b1tglass.fp=se.com&nulae_sys_updated_on=2023-89-61-493Af843f8sys_row=68xs_modCount=2&5ys tleValue=sso.b1tglass.fp=se.com&nulae_sys_updated_on=2023-89-61-493Af843f8sys_row=68xspmd_count=2&5ys parm_collectionHpsKopparm_template_editable=&sysparm_record_row=&sysparm_record_list=&sysparm_ |

10. Now go to **Multi Provider SSO > Administration > Properties** and check all three boxes with **Yes**, then change the field for **User Identification** to **Email.** 

| serv | icenow All Favorites :             |
|------|------------------------------------|
|      | 了 sso                              |
| F    | AVORITES                           |
| N    | lo Results                         |
| A    | ALL RESULTS                        |
|      | ✓ Multi-Provider SSO 営会            |
|      | Getting Started                    |
|      | Identity Providers                 |
|      | Federations                        |
|      | <ul> <li>Administration</li> </ul> |

| Servicenow All : Multiple Provider S 🔅 Q Search 💌 🌐                                                                                           |
|----------------------------------------------------------------------------------------------------|
| Multiple Provider SSO Properties                                                                                                    |
| Customization Properties for Multiple Provider SSO                                                                                            |
| Account Recovery is enabled so local login will be blocked except for ACR user.                                                               |
| ✓ Enable multiple provider SSO ⑦                                                                                                    |
| Enable Auto Importing of users from all identity providers into the user table                                                                |
| Enable debug logging for the multiple provider SSO integration                                                                                |
| The field on the user table that identifies a user accessing the "User identification" login page. By default, it uses the 'user_name' field. |
| Save                                                                                                    |
|                                                                                                    |

- 11. Save your settings.
- 12. Test logins via Portal and via direct link (dev####.service-now.com).
- 13. This marks the end of the configuration process for SSO integration of Forcepoint ONE and ServiceNow.

### Part II – Setting Up Data Sequestration

1. Go to Apps > Policies and click your ServiceNow icon > Encrypt Structured Data Setup.

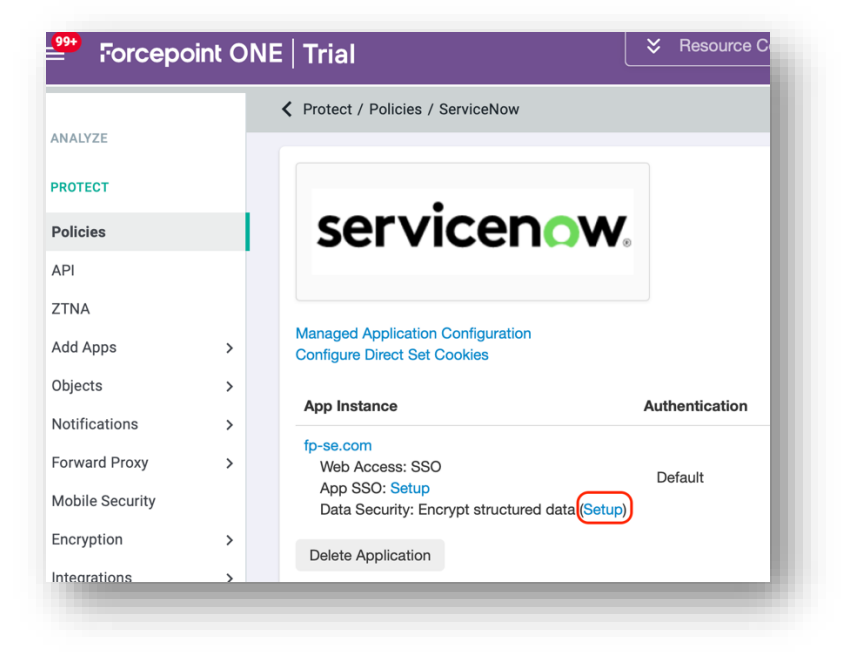

2. Start by adding a new Object.

| Structured Da<br>ServiceNow, fp-s | ata Encryption<br>e.com |        |                |          |           | Linked APIs |
|-----------------------------------|-------------------------|--------|----------------|----------|-----------|-------------|
| Encryption St                     | ummary                  |        |                |          |           | $\frown$    |
| Object                            | Field                   | Action | Security Level | API Link | Form Link |             |
| No Models Here                    |                         |        |                |          |           |             |

3. Provide an Object Name and add the Field Name required and set Type/Max Length/Action and Security Level accordingly. Create a field named "description/comments/id." All will be strings, and the max length for description and comments is 1024 and 64 for ID. The action is Encrypt for description and comments and None for ID. Set the ID as the Primary Key for this case; we won't use the Security Level and randomly chose to set its value to 50.

| Primary Key | Field Name  | Туре      | Max Length @ | Action        | Security Level | 0 |
|-------------|-------------|-----------|--------------|---------------|----------------|---|
|             | description | string \$ | 1024         | Encrypt \$    | 50             | • |
|             | id          | string 🌲  | 64           | None (Plair 🛔 |                | • |

- 4. Press Save.
- 5. After saving your Object, publish the new fields.

| Structured Data<br>ServiceNow, fp-se.c | a Encryption      |                 |                |                            | Liı                        | nked APIs  |
|----------------------------------------|-------------------|-----------------|----------------|----------------------------|----------------------------|------------|
| Encryption Sun                         | nmary             |                 |                |                            |                            |            |
| Object                                 | Field             | Action          | Security Level | API Link                   | Form Link                  | 0          |
| Incident                               | description<br>id | encrypt<br>none | 50<br>None     | unpublished<br>unpublished | unpublished<br>unpublished | •          |
| inked Forms                            |                   |                 |                |                            | Publish N                  | lew Fields |

6. Add Linked Forms to the encryption Object we just defined by pressing the **Plus** icon defining its Name (no spaces or special characters allowed) and Request URI.

| Form          | Path            | Field Mapping | Action @ | 0        |
|---------------|-----------------|---------------|----------|----------|
| o Models Here |                 |               |          |          |
|               |                 |               |          |          |
|               |                 |               |          |          |
| orm Setup     |                 |               |          | Required |
| Name          | Create_Incident |               |          |          |
|               |                 |               |          |          |
| Request URI   | incident.do     |               |          |          |

7. To find out the field name and URI for forms you want to protect, go to ServiceNow and fill in the corresponding form (in this case incident.do) with values that are easy to recognize. Open your browser debugger (Ctrl+Shift+E in FF, Ctrl-Shift-I in Chrome). Submit the filled-in form and search for the post of the corresponding form in the Network area.

## Forcepoint

### **About Forcepoint**

forcepoint.com/contact

Forcepoint simplifies security for global businesses and governments. Forcepoint's all-in-one, truly cloud-native platform makes it easy to adopt Zero Trust and prevent the theft or loss of sensitive data and intellectual property no matter where people are working. Based in Austin, Texas, Forcepoint creates safe, trusted environments for customers and their employees in more than 150 countries. Engage with Forcepoint on www.forcepoint.com, Twitter and LinkedIn.

© 2023 Forcepoint. Forcepoint and the FORCEPOINT logo are trademarks of Forcepoint. All other trademarks used in this document are the property of their respective owners. [FP ONE and ServiceNow Integration Guide] 10Oct2023